Егер қатысушы қайтадан ББМ (Білім беру мекемесі) білім беру процесінің қатысушысы болса, онда **«Пайдаланушы / тұлғаны қалпына келтіру**» процесі пайдаланушыны немесе тұлғаны «**Мұрағаттан**» қалпына келтіретін мүмкіндігі пайда болады.

Қалпына келтіру үшін:

- «Әкімшілік ету» бөліміне өтіп, «Адамдар» блогындағы «Адамдар тізімі» тармағына басу;
- «Адамдарды іздеу» ашылған парақшасында «Мұрағат» қойындысына өткенде, қалпына келтіретін тұлға / пайдаланушыны қажетті баптауларды іздестіру терезесіне енгізіп, табу қажет;

| №1 Мектеп-гимназия > Әкімшілік ету                                                                                |                                   |                |                      |
|----------------------------------------------------------------------------------------------------|-----------------------------------|----------------|----------------------|
| Адамдарды іздеу                                                                                                   |                                   |                | Тұлғаны қалыптастыру |
| <b>Қазір мектепте</b> Қосылуға арна                                                                               | алған сұраныстар Мұрағат          |                |                      |
| <ul> <li>Варлығы</li> <li>Варлығы</li> <li>Оқушылар <sup>122</sup></li> <li>Қызметкерлер <sup>70</sup></li> </ul> | АТЫ-ЖӨНІ                          | Сынып Жас Табу |                      |
| <ul> <li>Директор</li> <li>Орынбасарлар</li> <li><sup>6</sup></li> </ul>                                          | Табылған адамдар: 250<br>АТЫ-ЖӨНІ | Лауазым/Санат  | Сынып                |
| <mark>. &amp;</mark> Мұғалім <sup>52</sup>                                                                        | 😽 BilimLand KZ                    | Қызметкер      | Ø                    |
| 🝰 Әкімгерлер                                                                                                    | 🐇 ROBBO CLUB                      | Қызметкер      | Ø                    |
| модераторлар Редакторлар                                                                                          | 🐇 Абдолова Диана Багитжановна     | Оқушы          | 6-a 🖉                |
|                                                                                                    | 🐇 🛛 Абдолова Майра Мауленовна     | Ата-ана        | Ø                    |
|                                                                                                    | 🐇 Абдрахманов Ришат               | Ата-ана        | Ø                    |

 өңдеу режиміне өту үшін аты-жөніне қарама-қарсы орналасқан «қарындаш» белгішесінің үстіне басып, «Қарап шығу» қойындысына өту арқылы, «Қалпына келтіру» батырмасын басу қажет.

| №1 Мектеп-гимназ<br>Абд<br>Окушы | ия > Әкімшілі<br><b>Уалие</b> | <sup>к ету &gt;</sup> Адамдар<br>3 <b>а Зауре</b> | ш     |           |                       |      |                                              |                |
|----------------------------------|-------------------------------|---------------------------------------------------|-------|-----------|-----------------------|------|----------------------------------------------|----------------|
| Қарап шығу                       | Деректер                      | Жетістіктер                                       | Көшу  | Бұйрықтар | Білім туралы құжаттар | Пайд | аланушы аты және құпиясөз                    | Туысқандар     |
| Жеке деректер                    |                               |                                                   |       |           |                       |      | Өңдеу                                        |                |
| АТЫ-ЖӨНІ                         | L.                            | Абдуалиева З                                      | ауреш |           |                       |      | Қалпына келтіру                              |                |
| Жынысы                           | (                             | Әйел                                              |       |           |                       |      | Білім алушылардың і                          | кетуі          |
| Жас                              |                               | 11 жыл                                            |       |           |                       |      | туралы ссептен шыға                          | ру талоны      |
| Туған күні                       |                               | 12 маусым 200                                     | )9 ж. |           |                       |      | Kundolik ka caŭtu una ansaŭ                  |                |
| Email                            |                               |                                                   |       |           |                       |      | Пайдаланушы аты мен уак                      | ытша құпиясөз  |
| Үй телефоны                      |                               |                                                   |       |           |                       |      | қажет.<br>Пайдаланушыға осы дере             | ктерді беріңіз |
| ¥ялы телефо                      | н                             |                                                   |       |           |                       |      | немесе оның электрондык<br>шақыру жіберіңіз. | поштасына      |
| Жұмыс телеф                      | оны                           |                                                   |       |           |                       |      |                                              |                |

Қызметкер үшін **мектептегі рөлі** таңдалады:

## Мектептегі рөлі

| $\bigcirc$ | Қы | зметкер                |
|------------|----|------------------------|
|            |    | Директор               |
|            |    | Директор орынбасары    |
|            |    | Оқу ісінің меңгерушісі |
|            | ✓  | Мұғалім                |
|            |    |                        |

## Оқушы үшін оқу жылы және сыныптың атауы енгізіледі:

## Мектептегі рөлі

| 🖲 Оқушы              |        |
|----------------------|--------|
| - Қай оқу жылында? - | ~      |
| - Сыныпты таңдаңыз - | $\sim$ |
|                      |        |

Қалпына келтіру типін таңдау:

- «Нақты» типі оқушыны мектептен кетіп, содан кейін сол мектепке қайта оралғанын білдіреді.
- «**Қате салдарынан**» **типі** оқушының мектептен кетпегендігін, бірақ қателікпен шығарылғанын білдіреді.

Қалпына келтіру типі

- 🔘 Нақты
- 🔘 Қате салдарынан
- «Әрі қарай» батырмасына басу;
- деректерді тексеріп «**Қалпына келтіру!**» батырмасына басу қажет.